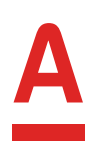

# Инструкция по работе с обработкой выгрузки реестров АЛЬФА-БАНК

• Скачайте файл с сайта и сохраните его на своем компьютере.

# Откройте программу 1С.

Если зарплатный проект не был настроен ранее, выполните следующую настройку:

- В строке поиска введите **«Зарплатные проекты»** и щелкните по первой ссылке, чтобы открыть справочник.
- В этот справочник добавьте новый элемент.

| RTL pegamper 3.1 (10 Rpegapretie)          | 🔾 Bägelitettesen repterrit - 😗 😗 🏠 Eastercas 3 til Grennesis tepspar                                                                                                    |
|--------------------------------------------|----------------------------------------------------------------------------------------------------|
| я коммерческой версии <u>находно сказа</u> |                                                                                                    |
| Начальная страница                         | Constant and a point and     Constant and     Constantand     Constant and     Constant and     Constant and     Constan |
| - 0                                        | Strategista                                                                                                    |
|                                            | Ultaneor pachacanea potario anea pachacanea                                                                                                    |

• В данный справочник ввести новый элемент.

| ♠ ← →             | ☆ АЛЬФА-БАНК (Зарплатный проект)              |            |       |
|-------------------|-----------------------------------------------|------------|-------|
| Записать и закр   | ыть Записать 🗐 Использовать для прямых выплат | ΦCC        |       |
| Основные данные   | Настройка видов зачислений                    |            |       |
| Организация:      | Тестовая организация                          | æ          |       |
| Банк:             | АО "АЛЬФА-БАНК" 🔹                             | Ŀ          |       |
| Название проекта: | АЛЬФА-БАНК                                    |            |       |
| Использовать      | обмен электронными документами ?              |            |       |
| Файл обмена       |                                               |            |       |
| Формат:           | Стандарт ЭОИ с банком (версия 3.7) 🔹          | Кодировка: | UTF-8 |
| Договор           |                                               |            |       |
| Номер:            | 11                                            | ? Валюта:  | RUB - |
| Дата:             | 23.10.2024                                    |            |       |

# • Нажмите на кнопку = в самой верхней панели, открыть диалог выбора файла, и в нем выбрать скачанный файл.

| ОРП, редакция 3.1 (1С Предпр        | ыятие)        | Q Parce Only Shifts F. | C 🕐 🕐 🕁 | Савинская 3.10 (Системный программист) 📮                                       | _ 0 ×     |
|-------------------------------------|---------------|------------------------|---------|--------------------------------------------------------------------------------|-----------|
| ния коммерческой версии <u>нажи</u> | nite cioga-   |                        |         | Получить ссылку                                                                | Cul+E11   |
| Начальная страни                    | la            |                        |         | сQ Перейти по ссытке                                                           | Shift+F11 |
| начисления                          | • @           |                        | Еще -   | <ul> <li>Календарь</li> <li>Балькулятор</li> <li>Показать М. М+. М-</li> </ul> | Cul+F2    |
|                                     | Г Наста       |                        | CmI+N   | ⊈ailn                                                                          |           |
|                                     | E# Orepure    |                        |         | Дюна                                                                           |           |
| Рубен Гезевич                       | 🛱 Сраннять фа | inu.                   |         | Настройки                                                                      |           |

В открывшемся окне укажите свою организацию, зарплатный проект и папку в которую будут выгружаться реестры.

| ♠ ← →              | Выгрузка реестров АЛЬФА-БАНК                      |          |          |
|--------------------|---------------------------------------------------|----------|----------|
| Настройки Реестр   | о на зачисление Реестр на создание лицевых счетов |          |          |
| Организация:       | Тестовая организация                              | <u>-</u> | 7        |
| Зарплатный проект: | АЛЬФА-БАНК                                        | L        | <b>2</b> |
| Каталог выгрузки:  | С:\Выгрузка                                       |          |          |
| Сверка по ФИО:     |                                                   |          |          |
| Внешние платежи:   |                                                   |          |          |
|                    |                                                   |          |          |
|                    |                                                   |          |          |

• В данный справочник ввести новый элемент.

## О Сформируйте реестр на открытие счетов.

• По кнопке **«Заполнить»** в табличную часть на третьей вкладке попадут сотрудники, у которых нет лицевого счета по данному зарплатному проекту.

| •        | <b>⊷</b> 1.⇒   | Вы             | грузка реест    | ров АЛЬФА-БАНК          |                |               |                |      |             |             |               |
|----------|----------------|----------------|-----------------|-------------------------|----------------|---------------|----------------|------|-------------|-------------|---------------|
| Hacrpole | es Pee         | стр на зачис   | neuse Peecip sa | создания лицявых счетов |                |               |                |      |             |             |               |
| Резиде   | HI.            | apendation and | l'apos          |                         | + =            | Organesse     |                |      |             | + 2         | Kag otgeneret |
| Добан    | inte           | + +            | Jatumens        | 🛬 Падбар 🔯 Выерузить    | Удатить строне |               |                |      |             |             | *             |
| к        | <b>Organie</b> | ское лица      | @jassetset      | Hum                     | Orvectoo       | Дата рождения | Место рождения | flan | Скрия номер | Keer might- | Код год       |
|          |                |                |                 |                         |                |               |                |      |             |             |               |
|          |                |                |                 |                         |                |               |                |      |             |             |               |
|          |                |                |                 |                         |                |               |                |      |             |             |               |
|          |                |                |                 |                         |                |               |                |      |             |             |               |
|          |                |                |                 |                         |                |               |                |      |             |             |               |

| + + Выгр                    | узка реестров     | АЛЬФА-БАНК            |                 |               |                |       |                        |                  |
|-----------------------------|-------------------|-----------------------|-----------------|---------------|----------------|-------|------------------------|------------------|
| астройки Реектр на зачистен | не Реестр на созд | avire myladex civetos |                 |               |                |       |                        |                  |
| Peargennal Hepeargennal (   | ород              |                       | + x             | Orgenesse     |                |       |                        | + + Kog at       |
| foliance. + + 4             | Jammeere 🍬        | Подбар 🔒 Выерузеть    | Yoanvits copool |               |                |       | ( martine and a second | Cliff            |
| П Физическое лицо           | Opurine           | Hun                   | Отчество        | Дата рождания | Месте рождения | flor. | Серия номер            | Ken Bugger       |
| 1 Петров Петр Петровеч      | Flerpos:          | flerp                 | Петрович        | 01.01.1985    | Москва         | M     | 1111123456             | OT A PRIMAR DATA |

- По кнопке «Выгрузить» файл с реестром будет выгружен в выбранную ранее папку для выгрузки.
- Пример выгруженного файла:

|                | 1. 12. 17. 1   |                             |                                                                |                |                                                |                                               |                  | Реестр на выг     | туск резиден | n# 5257000040 01.11.       | 24 - Excel                   |
|----------------|----------------|-----------------------------|----------------------------------------------------------------|----------------|------------------------------------------------|-----------------------------------------------|------------------|-------------------|--------------|----------------------------|------------------------------|
| Ø.             | Ал Главная     | Вставка                     | Разметка страницы                                              | Формулы        | Данные                                         | Рецензи                                       | рование (        | Вид Разрабо       | тчик 🖓 ч     | іто вы хотите сделать      |                              |
| ficta<br>bytes | Arial          | cyr - 1<br>c y - 1<br>uprer | $= = \begin{bmatrix} x & x & -x \\ -x & -x & -x \end{bmatrix}$ | = *<br>= 40.40 | P Peperson<br>EE Officeration<br>Biogeneration | THE TENED<br>SHILL IF THOSE<br>SHILL IF THOSE | ectoto e geol    | pe - 10 + %       | 5 IC 1 1     | Условное<br>форматирование | Constanting of the constants |
| 01             | o - i          | XX                          | fr                                                             |                |                                                |                                               |                  |                   |              |                            |                              |
| A              |                | A                           |                                                                | B              |                                                | С                                             | D                | E                 | F            | G                          | н                            |
| 1              | Наименование   | компании                    | Тестов                                                         | ая организаци  | 17                                             |                                               |                  |                   |              |                            |                              |
| 2              | ИНН компании   |                             | 525700                                                         | 0040           |                                                |                                               |                  |                   |              |                            |                              |
| 3              | Зарплатный про | en                          |                                                                |                |                                                |                                               |                  |                   |              |                            |                              |
| 4              | Проверка       | Рамилия                     | Имя                                                            |                |                                                | Отчество                                      | Дата<br>рождения | Место<br>рождения | Пол          | Серия и номе;<br>документа | Кем выдан<br>документ        |
| 5              | Петров         |                             | Петр                                                           |                | i                                              | Тетрович                                      | 01.01.1985       | Москва            | M:           | 1111123456                 | отделение                    |
| 6              |                |                             | 11 12                                                          |                |                                                | 10                                            |                  |                   |              |                            |                              |
| 7              |                |                             |                                                                |                |                                                |                                               |                  |                   |              |                            |                              |
| 8              |                |                             |                                                                |                |                                                |                                               |                  |                   |              |                            |                              |

### О Реестр на нерезидентов.

Реестры на резидентов и нерезидентов выгружаются в отдельные файлы.

• В шапке установите переключатель:

| tacrpointe | Реестр на зачисление | Рекстр на создание ли | QUBACK CNOTOD |                |       |               |                 |                |
|------------|----------------------|-----------------------|---------------|----------------|-------|---------------|-----------------|----------------|
| Резиденты  | Нерезиренты Город    |                       |               | • = Grae       | mexee | 6             |                 | 1              |
| galaners.  | 1 4 0 3a             | алинть 🔌 Парбор       | Быгрунны      | Хралить строки |       |               |                 | Theo EMH       |
| N          | Фернунское тица      | (Danserver)           | Men           | Дата рондения  | flat  | Тип документа | Серия документа | Дата выдачи    |
|            |                      |                       | Orvectes      | Места рождения |       | Keer magan    | Намер докуме    | Дата поредания |

 Состав колонок немного отличается: нажмите кнопку «Заполнить», чтобы в табличной части отобразились сотрудники, у которых нет лицевого счета по зарплатному проекту Альфа-Банк и которые имеют статус Нерезидент. • Статус резидента указывается в справочнике **«Сотрудники»** на вкладке **«Налог на доходы»** 

| • + + Сидоров Иван Иванович (Сотрудник)                                                                                                    |                                        |
|----------------------------------------------------------------------------------------------------|----------------------------------------|
| Запасать и захрыть 🔛 🗄 🖉 Оформать документ - 🖨 Печ                                                                                                    | alte +                                 |
| Понные данные Обращование, колонфикацие Серание Селья Трудован долого<br>Колонические составляется и исследникация Составляется Колонические составляется с | Benerita Chinesement Haror, sa giordan |
| Clanacia OMS                                                                                                    |                                        |
| Организация Тостовая организация и                                                                                                    | Ta6 wowep 0000-00045                   |
| Datage and Setting Here Harmonica                                                                                                    | Commentati Maneuros 4410               |

| Peagawisi  | Нерезидения Город |                 |                | + = 0u/        | mine |               |                 |                | · Kna  |
|------------|-------------------|-----------------|----------------|----------------|------|---------------|-----------------|----------------|--------|
| Boltamers. | * * • 3           | naniwra 隆 Augdi | u E Barpyson Y | аратыны страна |      |               |                 | Chara (2014)   |        |
| n:         | Фезиноское пица   | Фаннлен         | Utan           | Дага рокдания  | Due  | Ten goryseeta | Серия документа | Дага выдачи    | MoGuna |
|            |                   |                 | Отчество       | Мести раздения |      | Кентемден     | Номер докуме    | Дата скончания | renedo |
| j          | Coupepos Heave    | Cistopoe        | Mane           | 01.01.1985     | -    | 10            | 3336            | 01.09.2024     | 790911 |
|            | hasonry           |                 | Visanisera     | тера           |      | 8445.844      | 121245          | 31.12.2185     |        |

### • По кнопке «Выгрузить» создается файл

| 5.0               |                                                                                   |                                                                                                    |                                                                                                    |                                                                                                    |                                                                                                    | Peec                                                                                                    | тр на выпуся                                                                                                    | нерезиденты 5                                                                                                    | 257000040 01.11.24 - Exce                                                                                                    |                                                                                                    |                                                                                                    |                                                                                                    |                                                                                                    | m                                                                                                    | - 0                                                                                                    |
|-------------------|-----------------------------------------------------------------------------------|----------------------------------------------------------------------------------------------------|----------------------------------------------------------------------------------------------------|----------------------------------------------------------------------------------------------------|----------------------------------------------------------------------------------------------------|----------------------------------------------------------------------------------------------------|----------------------------------------------------------------------------------------------------|----------------------------------------------------------------------------------------------------|----------------------------------------------------------------------------------------------------|----------------------------------------------------------------------------------------------------|----------------------------------------------------------------------------------------------------|----------------------------------------------------------------------------------------------------|----------------------------------------------------------------------------------------------------|----------------------------------------------------------------------------------------------------|----------------------------------------------------------------------------------------------------|
| Главна            | вставка                                                                           | Разметка                                                                                                    | страницы                                                                                                    | Формулы Данны                                                                                                    | e Pe                                                                                                    | ценанрование                                                                                                    | e Bina                                                                                                    | Разработчик                                                                                                    | 9 что вы хотите свелат                                                                                                    | 67                                                                                                    |                                                                                                    |                                                                                                    |                                                                                                    | 0                                                                                                    | NOA & OGUNA                                                                                                    |
| X Ar              | iai cyt                                                                           | 10 - A                                                                                                    | κ = =                                                                                                    | 🖉 🕸 - 🕞 flepe                                                                                                    | нести з                                                                                                    | екст                                                                                                    |                                                                                                    | Техстовыя                                                                                                    | •                                                                                                    |                                                                                                    |                                                                                                    |                                                                                                    | × 🛍                                                                                                    | Σ· AT                                                                                                    | Q                                                                                                    |
| ж ж               | (К Ц -                                                                            | • <u>•</u> • <u>4</u>                                                                                                    | • = =                                                                                                    | æ ∰ ∰ ∰ 0066                                                                                                    | georetty.                                                                                                    | a nosections a                                                                                                    | ueiitpe -                                                                                                    | ¶ + 96 000 5                                                                                                    | И З Условное форматирование                                                                                                    | Форматиро<br>как табли                                                                                                    | изть Стили<br>ду * лиеек.*                                                                                                    | Вставить Уда                                                                                                    | инть Формат                                                                                                    | <ul> <li>Сортиров</li> <li>Кортиров</li> <li>и билытр</li> </ul>                                                                                                    | <ul> <li>Найти и</li> <li>выделить *</li> </ul>                                                                                                    |
| terres 16         | Litpe                                                                             | φ <b>r</b>                                                                                                    | 6.                                                                                                    | Выравн                                                                                                    | manne                                                                                                    |                                                                                                    | - 4                                                                                                    | Hecho                                                                                                    | 6                                                                                                    | CTHINK                                                                                                    | ÷.                                                                                                    | 24                                                                                                    | iler                                                                                                    | Pegamip                                                                                                    | okawee                                                                                                    |
|                   | 1 8                                                                               | < 3e                                                                                                    |                                                                                                    |                                                                                                    |                                                                                                    |                                                                                                    |                                                                                                    |                                                                                                    |                                                                                                    |                                                                                                    |                                                                                                    |                                                                                                    |                                                                                                    |                                                                                                    |                                                                                                    |
| A                 | £.                                                                                | č                                                                                                    | 0                                                                                                    | r                                                                                                    | Ŧ                                                                                                    | G                                                                                                    | H.                                                                                                    | 1. 14                                                                                                    | - C1                                                                                                    | κ.                                                                                                    | 1.1                                                                                                    | M                                                                                                    | N                                                                                                    | 0                                                                                                    | P                                                                                                    |
| амилия<br>наверка | Имя                                                                               | Отчество                                                                                                    | Дата<br>рождения                                                                                                    | Место рождения                                                                                                    | Пол                                                                                                    | Тип<br>документа                                                                                                    | Серия<br>документ                                                                                                    | номер документа                                                                                                    | Кем выдан документ                                                                                                    | Дата<br>выдачи<br>документа                                                                                                    | Дата<br>окончания<br>документа                                                                                                    | Мобильный<br>телефон                                                                                                    | Страна<br>гражданства                                                                                                    | Страна<br>регистрации                                                                                                    | код дуп д                                                                                                    |
| opoe M            | ван                                                                               | Изанович                                                                                                    | 01.01 1955                                                                                                    | город                                                                                                    | M                                                                                                    | 10                                                                                                    | 3336                                                                                                    | \$25245                                                                                                    | BSIARM                                                                                                    | 01.09.2024                                                                                                    | 31 12 2189                                                                                                    | 79091112244                                                                                                    | GR                                                                                                    | RU                                                                                                    | 01 1                                                                                                    |
|                   |                                                                                   |                                                                                                    | _                                                                                                    |                                                                                                    | -                                                                                                    |                                                                                                    |                                                                                                    |                                                                                                    |                                                                                                    |                                                                                                    |                                                                                                    |                                                                                                    | -                                                                                                    |                                                                                                    |                                                                                                    |
|                   |                                                                                   |                                                                                                    | -                                                                                                    |                                                                                                    | -                                                                                                    | -                                                                                                    |                                                                                                    | -                                                                                                    | -                                                                                                    |                                                                                                    |                                                                                                    |                                                                                                    |                                                                                                    |                                                                                                    | -                                                                                                    |
|                   | Главна<br>Карна<br>Рас. Ал<br>Рас. Э<br>Эконча м<br>амиллия<br>измерка<br>поров И | Crase-san     Crase-san     Crase-san | Craserian     Bicrasea     Paswerca       X     Arial cyr     • 10     • X       Bi-     •     10     • X       W     K     Y     • 4       Image: 5     Image: 5     Image: 5       Image: 6     Image: 5     Image: 5       A     B     C       Amage: 6     Image: 6     Onvection       paseginal     Image: 7     Image: 7       Image: 7     Image: 7     Image: 7       Image: 7 <t< td=""><td>Crass-sun         BCcases         Passeries crossinguist           X         Arial cyr         10         -         X         =         =           Ibi-<br/>Ibiores         Arial cyr         10         -         X         =         =         =         =         =         =         =         =         =         =         =         =         =         =         =         =         =         =         =         =         =         =         =         =         =         =         =         =         =         =         =         =         =         =         =         =         =         =         =         =         =         =         =         =         =         =         =         =         =         =         =         =         =         =         =         =         =         =         =         =         =         =         =         =         =         =         =         =         =         =         =         =         =         =         =         =         =         =         =         =         =         =         =         =         =         =         =&lt;</td><td>Славка         Разметка страница         Формули         Даннам           Аліаl сут         10         -         А́         —         —         —         —         —         —         —         —         —         —         —         —         …         …         …         …         …         …         …         …         …         …         …         …         …         …         …         …         …         …         …         …         …         …         …         …         …         …         …         …         …         …         …         …         …         …         …         …         …         …         …         …         …         …         …         …         …         …         …         …         …         …         …         …         …         …         …         …         …         …         …         …         …         …         …         …         …         …         …         …         …         …         …         …         …         …         …         …         …         …         …         …         …         …         …         …</td></t<> <td>Славния         Вставка         Разметка страницы         Формулы         Данные         Ре           Мана         От         К         П         К         П         П&lt;</td> <td>Славния         Вставка         Разметка страницы         Формули         Данные         Решензирования           X         Artal cyr         • 10         • X         = = =         • •         Propenetrus rescr           X         Artal cyr         • 10         • X         = =         • •         Propenetrus rescr           X         Artal cyr         • 10         • X         = =         • •         Propenetrus rescr           X         X         Y         • •         • •         •         •         •           X         Y         •         •         •         •         •         •         •           *         I         ×         •         fr         G         •         •         •           *         I         ×         •         fr         G         •         •         •         •         •         •         •         •         •         •         •         •         •         •         •         •         •         •         •         •         •         •         •         •         •         •         •         •         •         •         •         •         •</td> <td>Спавная         Вставка         Разметка страницы         Формулы         Данные         Реценонрование         Вид           Ма         Аліаl сут         10         А́ А́ А́         =        </td> <td>Спавная         Вставка         Разметка страница         Формули         Даннае         Реценсирование         Вид         Разработник           Мана         Аліаl суг         10         -         А́         =        </td> <td>Ставния         Вставка         Разметка страница         Формулы         Денные         Рецензирование         Вид         Разработник         Q 110 вы хотите сделал           Ма         Аліаl сус         10         -         -         -         -         -         -         -         -         -         -         -         -         -         -         -         -         -         -         -         -         -         -         -         -         -         -         -         -         -         -         -         -         -         -         -         -         -         -         -         -         -         -         -         -         -         -         -         -         -         -         -         -         -         -         -         -         -         -         -         -         -         -         -         -         -         -         -         -         -         -         -         -         -         -         -         -         -         -         -         -         -         -         -         -         -         -         -         -         -</td> <td>Спавная         Вставка         Разлистка страница         Формули         Данные         Реценсиврование         Вид         Разработник         Q Что вы хотите сделать?           Mail cyr         10         -         -         -         -         -         -         -         -         -         -         -         -         -         -         -         -         -         -         -         -         -         -         -         -         -         -         -         -         -         -         -         -         -         -         -         -         -         -         -         -         -         -         -         -         -         -         -         -         -         -         -         -         -         -         -         -         -         -         -         -         -         -         -         -         -         -         -         -         -         -         -         -         -         -         -         -         -         -         -         -         -         -         -         -         -         -         -         -         -         -</td> <td>Addal cyt         10         X         F         G         H         I         J         K         L         Communication of the state of the state of</td> <td>Crase         Crase         Pasteria         Companyina         Companyina</td> <td>Crase Borner         Crase Borner         Comparing Destruction         Comparing Destruction         Comparing De</td> <td>Changeneral Participant         Construint         Construint</td> | Crass-sun         BCcases         Passeries crossinguist           X         Arial cyr         10         -         X         =         =           Ibi-<br>Ibiores         Arial cyr         10         -         X         =         =         =         =         =         =         =         =         =         =         =         =         =         =         =         =         =         =         =         =         =         =         =         =         =         =         =         =         =         =         =         =         =         =         =         =         =         =         =         =         =         =         =         =         =         =         =         =         =         =         =         =         =         =         =         =         =         =         =         =         =         =         =         =         =         =         =         =         =         =         =         =         =         =         =         =         =         =         =         =         =         =         =         =         =         =         =< | Славка         Разметка страница         Формули         Даннам           Аліаl сут         10         -         А́         —         —         —         —         —         —         —         —         —         —         —         —         …         …         …         …         …         …         …         …         …         …         …         …         …         …         …         …         …         …         …         …         …         …         …         …         …         …         …         …         …         …         …         …         …         …         …         …         …         …         …         …         …         …         …         …         …         …         …         …         …         …         …         …         …         …         …         …         …         …         …         …         …         …         …         …         …         …         …         …         …         …         …         …         …         …         …         …         …         …         …         …         …         …         …         … | Славния         Вставка         Разметка страницы         Формулы         Данные         Ре           Мана         От         К         П         К         П         П< | Славния         Вставка         Разметка страницы         Формули         Данные         Решензирования           X         Artal cyr         • 10         • X         = = =         • •         Propenetrus rescr           X         Artal cyr         • 10         • X         = =         • •         Propenetrus rescr           X         Artal cyr         • 10         • X         = =         • •         Propenetrus rescr           X         X         Y         • •         • •         •         •         •           X         Y         •         •         •         •         •         •         •           *         I         ×         •         fr         G         •         •         •           *         I         ×         •         fr         G         •         •         •         •         •         •         •         •         •         •         •         •         •         •         •         •         •         •         •         •         •         •         •         •         •         •         •         •         •         •         •         •         • | Спавная         Вставка         Разметка страницы         Формулы         Данные         Реценонрование         Вид           Ма         Аліаl сут         10         А́ А́ А́         = | Спавная         Вставка         Разметка страница         Формули         Даннае         Реценсирование         Вид         Разработник           Мана         Аліаl суг         10         -         А́         = | Ставния         Вставка         Разметка страница         Формулы         Денные         Рецензирование         Вид         Разработник         Q 110 вы хотите сделал           Ма         Аліаl сус         10         -         -         -         -         -         -         -         -         -         -         -         -         -         -         -         -         -         -         -         -         -         -         -         -         -         -         -         -         -         -         -         -         -         -         -         -         -         -         -         -         -         -         -         -         -         -         -         -         -         -         -         -         -         -         -         -         -         -         -         -         -         -         -         -         -         -         -         -         -         -         -         -         -         -         -         -         -         -         -         -         -         -         -         -         -         -         -         -         - | Спавная         Вставка         Разлистка страница         Формули         Данные         Реценсиврование         Вид         Разработник         Q Что вы хотите сделать?           Mail cyr         10         -         -         -         -         -         -         -         -         -         -         -         -         -         -         -         -         -         -         -         -         -         -         -         -         -         -         -         -         -         -         -         -         -         -         -         -         -         -         -         -         -         -         -         -         -         -         -         -         -         -         -         -         -         -         -         -         -         -         -         -         -         -         -         -         -         -         -         -         -         -         -         -         -         -         -         -         -         -         -         -         -         -         -         -         -         -         -         -         -         - | Addal cyt         10         X         F         G         H         I         J         K         L         Communication of the state of the state of | Crase         Crase         Pasteria         Companyina         Companyina | Crase Borner         Crase Borner         Comparing Destruction         Comparing Destruction         Comparing De | Changeneral Participant         Construint         Construint |

### • Перечисление зарплаты.

- Нажмите кнопку **«Заполнить»** ведомости на второй вкладке, чтобы в табличной части отобразились ведомости за указанный период. Ведомости также можно выбрать вручную, нажав кнопку **«Добавить»**.
- После этого нажмите кнопку **«Заполнить»**, чтобы в нижнюю табличную часть добавились сотрудники, их суммы и счета из выбранных ведомостей.

|                                             | <ul> <li>Выгрузка реестров АЛБФА-БАР</li> </ul>                                                                                                    | ΗK                                                                                             |                                                                        |                                                         | 1                                            |
|---------------------------------------------|----------------------------------------------------------------------------------------------------|------------------------------------------------------------------------------------------------|------------------------------------------------------------------------|---------------------------------------------------------|----------------------------------------------|
| tacrpointe                                  | Реестр на занистение Реестр на создание пицевых сн                                                                                                    | етов                                                                                           |                                                                        |                                                         |                                              |
| Тернод                                      | 01.10.2024 - 30.11.2024                                                                                                    | - But awritian t - JAPAEOTH                                                                    | ATA MATA                                                               |                                                         |                                              |
| Ведомости в (                               | банк: 🧭 Ведомости на снета. 🗹                                                                                                    |                                                                                                |                                                                        |                                                         |                                              |
| Сотрудники                                  | Canopanettue                                                                                                    |                                                                                                |                                                                        |                                                         |                                              |
| <b>Дoliane</b>                              | 🕈 🔹 🗢 Jataneers segneocte Oeschin                                                                                                    | ь страки                                                                                       |                                                                        |                                                         | - Euge                                       |
| N.                                          | Ведоность                                                                                                    |                                                                                                |                                                                        |                                                         |                                              |
|                                             | Ведомость в банк 0000-000003 от 23 10 2024                                                                                                    |                                                                                                |                                                                        |                                                         |                                              |
|                                             | Beatmooth He Curra 0000-000003 pr 28-10-2024                                                                                                    |                                                                                                |                                                                        |                                                         |                                              |
|                                             |                                                                                                    |                                                                                                |                                                                        |                                                         |                                              |
| 3                                           | Вядомость в банк 0000-000004 от 31 10 2024                                                                                                    |                                                                                                |                                                                        |                                                         |                                              |
| 3                                           | Вядомость в бенк 0000-000004 от 31.10.2024                                                                                                    |                                                                                                |                                                                        |                                                         |                                              |
| 3<br>Добанить                               | Вадомость в банк 0000-000004 от 31.10.2024                                                                                                    | Энсрузиты                                                                                      |                                                                        | (News(Siler)                                            | - Euto                                       |
| 3<br>Добанать<br>N                          | Вадомость в банк 0000-000004 от 31.10.2024                                                                                                    | Быгрузить<br>Намер счета                                                                       | Сулима                                                                 | (Times (CideP)<br>Oyawa yangpano                        | * Euro                                       |
| 3<br>Golianers<br>N                         | Вядомость в банк 0000-000004 от 31.10.2024<br>Ф Ф Ф Заполнить В Падбор С 1<br>Феденноское тице<br>Асадов Абдухания Мустафаниич                                                                                            | Бытрузить<br>Номері счета<br>40820000000000000000                                              | Cynnia<br>87 000.25                                                    | (Панал (Cirl+P)<br>Сумма ударязано<br>100,11            | silk Penga                                   |
| 3<br>Добанить<br>N<br>1<br>2                | Вадомость в банк 0000-000004 от 31.10.2024<br>Фејенчетские тици<br>Асадов Абдухалик Мустафанинч<br>Вершинин Сергий Изанович                                                                                               | Выгрузиты<br>Намері счега<br>4082000000000000000<br>2222222222222222222                        | Cysme<br>87 000,25<br>60 900,00                                        | (Tonco (Cel+P)<br>Cyswa ygapisawo<br>140,11             | SIK Pengan                                   |
| 3<br>Добанить<br>Н<br>1<br>2<br>3           | Вадомость в банк 0000-000004 от 31.10.2024<br>Ференоплате тици<br>Асадов Абдухалия Мустафананч<br>Вершиние Сертай Изанович<br>Колесов Владиклав Владимирович                                                              | Высрузиты<br>Номері счета<br>408200000000000000<br>22222222222222222222                        | Cyme<br>87 000,25<br>60 900,00<br>87 000,33                            | [Лина (Синт)<br>Сумма ударязано<br>100,11<br>5 000,12   | *  Ещя<br>БИК Ренда<br>⊡<br>∵<br>С           |
| 3<br>Добанить<br>N<br>1<br>2<br>3<br>4      | Вадомость в банк 0000-000004 от 31.10.2024<br>Фланчатир Сарта Лапознать<br>Фланчатир<br>Асадов Абдухания Мустафанани<br>Вершиние Серта Изанович<br>Колесов Бладислав Бладимировии<br>Кузенцова Опыса Владимировия         | Высрузиты<br>Намері счета<br>4082000000000000000<br>222222222222222224<br>40817000000000000000 | Cymwa<br>87 000,25<br>60 900,00<br>87 000,33<br>87 000,00              | (Tence (Celer))<br>Cyswa yzepsawo<br>100,11<br>5 000,12 | SHK Penger                                   |
| 3<br>Добанить<br>N<br>N<br>2<br>3<br>4<br>5 | Вадомость в банк 0000-000004 от 31.10.2024<br>Фарическое тице<br>Асадов Абдухания Мустафанами<br>Вершиние Сертей Изанович<br>Колесов Бладислав Бладимировия<br>Кузенцова Опыса Владимировия<br>Осонии Дингрий Анагольевич | Exc2y2xets.<br>Howey) cvera<br>40822000000000000000<br>222222222222222222                      | Cyume<br>87 000 25<br>60 900 00<br>87 000 33<br>87 000 00<br>52 200 00 | [Turce (Cel+P)<br>Сумиа ударязано<br>100,11<br>5 000,12 | * Eug<br>SHK Pendar<br>2<br>2<br>344525225 2 |

• По кнопке **«Выгрузить»** будут сформированы файлы реестра, если в списке были нерезиденты, они попадут в отдельный файл. Если нерезидентов не было – файл будет один.

|                                                                                                    |                                                                        | Реестр на за                                                                 | исление резиденть                                                        | 5257000040 01.11.24                                                    | - Excel                                                                                           |                                                                          |
|----------------------------------------------------------------------------------------------------|------------------------------------------------------------------------|------------------------------------------------------------------------------|--------------------------------------------------------------------------|------------------------------------------------------------------------|---------------------------------------------------------------------------------------------------|--------------------------------------------------------------------------|
| райл Главная Вставка Разметка стр                                                                                                    | аницы Формулы Данные                                                   | Рецензирование Ви                                                            | а Разработник                                                            | Q Что вы хотите с                                                      | делать?                                                                                           |                                                                          |
| X         Anal Cyr         10         6         X           approxime         X         X         Y         -         -         -         -         -         -         -         -         -         -         -         -         -         -         -         -         -         -         -         -         -         -         -         -         -         -         -         -         -         -         -         -         -         -         -         -         -         -         -         -         -         -         -         -         -         -         -         -         -         -         -         -         -         -         -         -         -         -         -         -         -         -         -         -         -         -         -         -         -         -         -         -         -         -         -         -         -         -         -         -         -         -         -         -         -         -         -         -         -         -         -         -         -         -         -         - | = <sub>●</sub>   ⊕ - □P Rependen<br>= ⇒ = ) 転 転 団 Gondam<br>Supational | W MACT<br>MTN: A INCAMENTATIN III MENTO<br>MP                                | - 12 • % ==  <br>9400                                                    | 9 - Л<br>форматиров                                                    | он<br>внин <sup>С</sup> борматировать Сили<br>кактаблицу <sup>1</sup> иноек<br>Стим               | Вставить Удалить Сормат                                                  |
| 10 • 1 × √ fr                                                                                                    |                                                                        |                                                                              |                                                                          |                                                                        |                                                                                                   |                                                                          |
| A                                                                                                    |                                                                        | c                                                                            | 0                                                                        | 1 E                                                                    |                                                                                                   | 0                                                                        |
| Необязательно к заполнению при загру                                                                                                    | эке в Зарплатком проекте                                               | При пересохран                                                               | ежин заполненного                                                        | шаблона файла важ                                                      | но сохранить текущий форма                                                                        | ат - оставьте расширение хізх                                            |
| Hammerson containing                                                                                                    | Tecrosus opravistances                                                 |                                                                              |                                                                          |                                                                        |                                                                                                   |                                                                          |
| Packineal celt assesses                                                                                                    | 000303030000000000000000                                               |                                                                              |                                                                          |                                                                        |                                                                                                   |                                                                          |
| Зарпталный проект                                                                                                    |                                                                        | 1                                                                            |                                                                          |                                                                        |                                                                                                   |                                                                          |
| Komenmapel                                                                                                    |                                                                        | 1                                                                            |                                                                          |                                                                        |                                                                                                   |                                                                          |
|                                                                                                    |                                                                        |                                                                              |                                                                          |                                                                        |                                                                                                   |                                                                          |
| Обязательно в запо                                                                                                    | DITHEHING I                                                            |                                                                              |                                                                          |                                                                        |                                                                                                   |                                                                          |
| Mrdr4 scientiasees                                                                                                    | 6257000040                                                             |                                                                              |                                                                          |                                                                        |                                                                                                   |                                                                          |
| 1 – SAPAEOTHAR FINATA                                                                                                    | 1                                                                      | 1                                                                            |                                                                          |                                                                        |                                                                                                   |                                                                          |
| Валкта видоности                                                                                                    | RUR                                                                    |                                                                              |                                                                          |                                                                        |                                                                                                   |                                                                          |
|                                                                                                    | 11 C                                                                   | ·/                                                                           |                                                                          |                                                                        |                                                                                                   |                                                                          |
| Обязательно в заполнению                                                                                                    |                                                                        |                                                                              |                                                                          |                                                                        |                                                                                                   |                                                                          |
| Обязательно в запо                                                                                                    | DIMONING                                                               | Заполняется, если есть<br>взыскание                                          | Заполниется толы                                                         | ко для услуг «Внешни                                                   | е платежнь и «Сверка по ФИО»                                                                      | Заполняется только для у<br>«Внешняе платежа»                            |
| Обязательно в запо                                                                                                    | Слама                                                                  | Заполняется, если есть<br>взыскание<br>Сумка удержаных<br>средств            | Заполняется толь<br>Былетия                                              | но для услуг «Инешан<br>Рын                                            | е платежи» и «Сверка по ФИО»<br>Отнество                                                          | Заполниется только для у<br>«Вношние платежи»<br>Биж банка               |
| Обязательно к запо<br>Номар счата<br>202222222222222224                                                                                                    | Cysex2<br>63900.00                                                     | Заполниотся, если осты<br>взыскание<br>Сјима ударжаных<br>средств            | Заполниется толы<br>Фаластия<br>Воралнан                                 | ло для услуг «Внешня<br>іма<br>Сергей                                  | а платожи» и «Сверка по ФИО»<br>Отнество<br>Планович                                              | Заполияется только для у<br>«Внешние платежия<br>Байсбанса               |
| Обязательно к запо<br>Номер счата<br>2022202222222222224<br>4081750505050000001                                                                                                    | Cysees<br>Cysees<br>63900.00<br>87000.33                               | Заполнинотся, если есть<br>взыскание<br>Средств<br>средств<br>5000.12        | Заполняется толы<br>Фальтия<br>Воранныя<br>Колесте                       | ao gan yenyi alkeuna<br>itan<br>Cuprek<br>Bagarona                     | е платежни и «Сверка по ФИО»<br>Отніство<br>Пітанович<br>Владимарівач                             | Заполняется только для у<br>«Внешняе платежи»<br>Бата бынка              |
| Обязагельно к запо<br>Номер счата<br>2022222222222222224<br>40817/000000000001<br>40817/0000000000002                                                                                                    | Cysexa<br>Cysexa<br>60900.00<br>87000.33<br>87000.00                   | Заполниется, если есть<br>взыскание<br>Сряда удержаных<br>средств<br>5000 12 | Заполниется толы<br>Фалатия<br>Воралнан<br>Колесте<br>Кузнецтва          | ao gan yonyi «Biresun<br>itun<br>Capreñ<br>Brazirotan<br>Onura         | в платежни и «Сверка по ФИО»<br>Отнество<br>Изанович<br>Владинарович<br>Владинарови               | Заполняется только для у<br>«Внешняе платежи»<br>батя бынка              |
| Обязательно з зано<br>Номер счата<br>202220222222222224<br>4081700000000000000<br>4485454544666664647<br>246646646646647                                                                                                    | C;sexa<br>60900.00<br>87000.33<br>87000.00<br>52200.00                 | Заполниется, если есть<br>взыскание<br>Сјима удеризним<br>средств<br>5000.12 | Заполниется тоем<br>Вамятия<br>Верринии<br>Колесов<br>Кузнацова<br>Ссожи | ао для услуг «Внешни<br>йын<br>Сарсей<br>Владистая<br>Оп.ra<br>Динтрей | е платежни и «Сверка по ФИО»<br>Отчество<br>Ипанович<br>Владомерович<br>Владомерови<br>Анатольвич | Заполняется только для у<br>«Внешняе платежи»<br>бати линка<br>044575225 |